## Aufgabenstellung zur Schnittübung I, 2.FS

Sie haben ca. 90 Min. Zeit.

Das Videomaterial der Kameraübungen finden Sie unter smb:\\141.57.114.12\AV-Praktikum. Die Zugangsdaten lauten: AV-Praktikum, avi-praktisch

- Legen Sie ein neues Projekt im Verzeichnis "Avid Projekte" an. Als Format wählen Sie 720/50p.
- Laden Sie das gewünschte Rohmaterial über "Link to AMA Volume..." in ihr Projekt.
- Benennen Sie die Clips sinnvoll.
- Transcodieren Sie die Clips, mit denen Sie arbeiten wollen. Beachten Sie, dass eine lokale Festplatte als Ziellaufwerk im Transcode-Fenster ausgewählt ist.
- Erstellen Sie eine neue Sequence und darin den Rohschnitt.
- Erstellen Sie den Feinschnitt unter Verwendung der Trimmfunktionen. Machen Sie sich mit den verschiedenen Optionen (siehe Wiki) vertraut.
- Importieren Sie eine Musikdatei. Legen Sie diese in zusätzlichen Audiospuren unter Ihren Film.
  - Stellen Sie den Audiopegel mit dem Audiomixer (Tools) ein.
  - Blenden Sie die Audiospur über eine Automation aus und wieder ein.
- Wenden Sie Effekte auf die Videospur an.
  Fügen Sie Blenden ein und passen Sie diese an.
  Fügen Sie Effekte ein und passen Sie diese an.
  Animieren Sie verschiedene Parameter.
  Entfernen Sie die Effekte und/oder Blenden wieder.
- Exportieren Sie das Schnittergebnis als Quicktime-Movie.
- Löschen Sie alle erstellten Clips Ihres Projekts.
- Schließen Sie das Projekt und löschen Sie das Projekt im Startfenster.